# A Step-by-Step Guide: How to Factory Reset an HP Laptop

Performing a factory reset on your HP laptop can be a useful solution for various scenarios, such as resolving persistent issues, preparing the device for resale, or simply starting fresh. A factory reset restores the laptop to its original state, removing all user-installed apps, files, and settings. Here's a step-by-step guide on how to factory reset hp laptop to help you navigate the process efficiently.

## **Before You Begin:**

### **Backup Important Data:**

Before initiating a factory reset, it's crucial to back up any important data, documents, or files. Use an external hard drive, cloud storage, or another reliable backup method to ensure you don't lose essential information.

### **Connect to Power:**

Ensure your HP laptop is connected to a power source to prevent any interruptions during the factory reset process.

### Steps to Factory Reset an HP Laptop:

1. Access the Windows Settings: Click on the "Start" menu in the bottom left corner of the screen. Select the "Settings" gear icon, resembling a gearwheel.

2. Navigate to Update & Security: In the Settings menu, click on "Update & Security."

3. Choose Recovery: In the Update & Security menu, select the "Recovery" option from the left sidebar.

4. Initiate Reset:

Under the Reset this PC section, click on the "Get started" button.

5. Choose Reset Option:

You will be prompted to choose between "Keep my files" and "Remove everything." Keep my files: This option retains personal files but removes installed apps and settings. Remove everything: This option erases all files, apps, and settings.

6. Additional Options:

Depending on your chosen reset option, you may encounter additional choices: Remove everything – Just remove my files: A quicker option that removes personal files while keeping the operating system intact.

Remove everything – Remove files and clean the drive: A more thorough option that securely erases data from the drive.

7. Confirm Reset:

Confirm your choice by clicking on the "Reset" button. Follow on-screen prompts to confirm and proceed.

8. Wait for the Reset to Complete:

The factory reset process will commence, and your HP laptop will restart several times during this period. Allow the process to complete without interruption.

9. Set Up Your HP Laptop:

After the reset is finished, follow the on-screen instructions to set up your HP laptop as if it were new.

Sign in with your Microsoft account or create a new account.

10. Reinstall Apps and Restore Data:

Reinstall any necessary apps from the Microsoft Store or other sources. Restore your data from the backup you created before initiating the factory reset.

By following these steps, you can successfully perform a factory reset on your HP laptop, returning it to a clean and fresh state. This process is effective for resolving software issues, improving performance, or preparing the laptop for a new user.